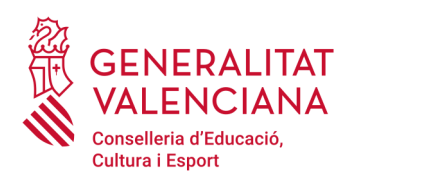

Servei d'Idiomes i Programes Europeus

## Tràmit Cursos PIALP

## 1) Presentar la sol·licitud

Per a presentar una sol·licitud en Ovidoc d'un tràmit, aquest s'ha de trobar en l'estat "Convocatòria oberta":

📑 Tràmits

🕐 En el llistat que es mostra a continuació es troben aquells tràmits que estan a la seua disposició per a poder completar i presentar les seues sol·licituds de forma telemàtica. Per a accedir, faça doble clic sobre el tràmit desitjat

| Tràmit | Àmbit de la Convocatòria                | Dates de tramitació                       | Estat        | Les meues sol·licituds |   |
|--------|-----------------------------------------|-------------------------------------------|--------------|------------------------|---|
| PIALP  | Cursos PIALP - Valencià Conv. 2018/2019 | 05/06/2018 09:00:00   29/06/2018 23:59:59 | Conv. Oberta |                        | 0 |
| PIALP  | Cursos PIALP - Anglés Conv. 2018/2019   | 05/06/2018 09:00:00   29/06/2018 23:59:59 | Conv. Oberta |                        | 0 |

En la convocatòria 2020/21 els tràmits "Cursos PIALP-Anglés Conv. 2020/21" i "Cursos PIALP-Valencià Conv. 2020/21" estaran disponibles en Ovidoc per al professorat dels cossos de mestres, de catedràtics i professors d'Educació Secundària, de Professors Tècnics de Formació Professional i de Professors d'Ensenyaments de Règim Especial que estiguen en actiu en el curs actual 2019/20 en centres docents públics dependents de la Conselleria d'Educació o en centres privats concertats de la Comunitat Valenciana. A més a més, per a tindre accés als tràmits hauran d'estar donats d'alta a la plataforma Itaca.

Els passos que s'han de seguir seran:

- 1. Fer doble clic sobre el tràmit del idioma que es desitge (per sol·licitar un curs de cada idioma, s'han de fer els dos tràmits i presentar dos sol·licituds)
- 2. S'obrirà la pantalla de sol·licitud amb dues seccions, una amb la informació del docent i altra amb la informació a omplir en la sol·licitud de participació:

| 🔜 Informació Docent                    |                                        |                                        |                                              |                                    |                                                |
|----------------------------------------|----------------------------------------|----------------------------------------|----------------------------------------------|------------------------------------|------------------------------------------------|
| pcent                                  | Document : Nom i cogn                  | oms :                                  |                                              |                                    |                                                |
| entre                                  | 46024084 - CEIP HUMANISTA MARINI       | R (VALÈNCIA , VALÈNCIA)                |                                              |                                    |                                                |
| ermini de presentació de sol·licituds  | Des de : 05/06/2018 00:00:00 / Fins    | a : 25/06/2018 00:00:00                |                                              |                                    |                                                |
| os al que pertany                      |                                        | Especialitat que imparteix             |                                              | Nivell actual                      |                                                |
| IESTRES                                | •                                      | (128) EDUCACIÓ PRIMÀRIA.               | •                                            | B2                                 | -                                              |
| Sol·licitud de participació e          | n Cursos PIALP - ANGLÉS                |                                        |                                              |                                    |                                                |
|                                        |                                        |                                        | O di se del                                  |                                    |                                                |
| Adreça                                 |                                        |                                        | Codi postal                                  |                                    |                                                |
| Localitat                              |                                        |                                        | Provincia                                    | <b>•</b>                           |                                                |
| Telèfon de contacte                    |                                        |                                        | Correu electrònic                            |                                    |                                                |
| Sexe                                   | -                                      |                                        | Nacionalitat                                 | Espanyola 👻                        |                                                |
| Data de naixement                      | dd/mm/aaaa                             |                                        | Municipi de naixement                        |                                    |                                                |
| Província de naixement                 | -                                      |                                        | País de naixement                            | Espanya 👻                          |                                                |
| Modalitat de participació              |                                        | Nivell que sol·licita                  |                                              |                                    |                                                |
| Seleccione la modalitat de participad  | ció 🗨                                  |                                        | •                                            |                                    |                                                |
| 📄 He llegit l'ordre que regula la cor  | nvocatòria i accepte les condicions de | participació                           |                                              |                                    |                                                |
|                                        |                                        |                                        |                                              |                                    |                                                |
| Si realitza esta sol·licitud manifesta | que ha llegit i accepta les condicions | per a participar en la present convoca | tòria. Si ho desitja, dins del termini de pr | resentació, podrà variar la seua c | decisió i desistir de la sol·licitud, accedint |
| Vennen a esta opcio                    |                                        |                                        |                                              |                                    |                                                |
|                                        |                                        |                                        |                                              |                                    |                                                |
| Normativa                              |                                        |                                        |                                              |                                    |                                                |
| Accés al detail de la Normativa        |                                        |                                        |                                              |                                    |                                                |
|                                        |                                        |                                        | <b>N</b>                                     |                                    |                                                |

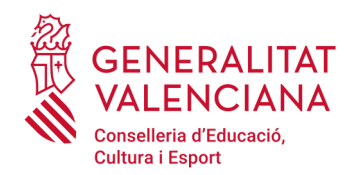

Servei d'Idiomes i Programes Europeus

És convenient llegir la normativa que regula aquesta convocatòria per a seleccionar la modalitat de participació i el nivell adequat a cursar, així com cerciorar-se de que es complixen els requisits de participació.

En la secció Informació Docent podrà canviar el seu cos docent, especialitat que imparteix i el seu nivell actual d'anglès (o valencià) en el que cas de que el valor mostrat per defecte siga nul o incorrecte.

En la secció Sol·licitud de Participació haurà d'omplir les dades personals necessàries per a la matrícula del curs i triar la modalitat, nivell i seu (o horari) que sol·licita. També haurà de marcar el *check* de declaració responsable de ser coneixedor de la convocatòria i acceptar les seues condicions de participació.

En qualsevol dels dos tràmits triats (anglés o valencià), al pressionar el botó "Presentar sol·licitud", i polsar "Sí" a la pregunta "Desitja participar en la convocatòria de Cursos PIALP-Anglés Conv. 2020/21", el sistema generarà un número identificador de la sol·licitud presentada.

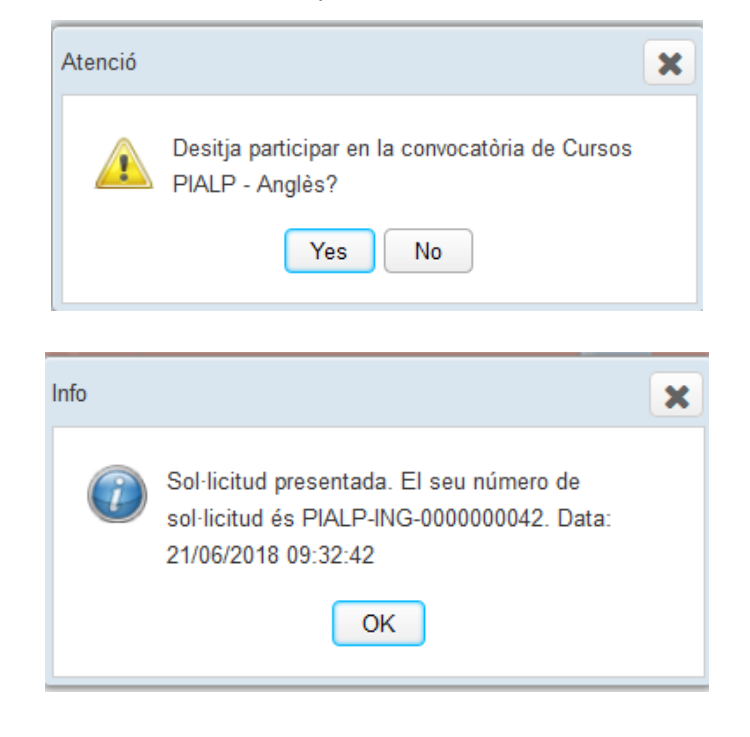

Podrà visualitzar la sol·licitud presentada en la opció de menú "Les meues sol·licituds"

|   | Les meues sol·licituds                                                                                                    |                       |                                       |             |          |  |
|---|----------------------------------------------------------------------------------------------------|-----------------------|---------------------------------------|-------------|----------|--|
|   | 2 En el llistat que es mostra a continuació es troben totes les Sol·licituds que ha realitzat utilitzant els tràmits de la plataforma. Pot accedir i visualitzar la informació dels justificants amb la informació que va presentar en els nostres sistemes. |                       |                                       |             |          |  |
|   | Data de Presentació                                                                                                    | Número de Sol·licitud | Tràmit                                | Operació    |          |  |
| Ð | 25/06/2018 11:14:13                                                                                                    | PIALP-ING-000000062   | Cursos PIALP - Anglés Conv. 2018/2019 | Confirmació | ана<br>Д |  |

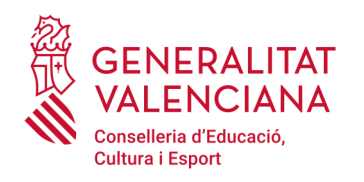

## 2) Desistir de la sol·licitud

Per a desistir d'una sol·licitud <u>presentada prèviament en OVIDOC</u>, el tràmit associat ha de trobar-se en l'estat "Convocatòria oberta". Els passos que s'ha de seguir seran:

- Fer doble clic sobre el tràmit "Cursos PIALP-Anglés Conv. 2020/21" o "Cursos PIALP-Valencià Conv. 2020/21"
- 2) S'obrirà una finestra amb la informació de l'última sol·licitud presentada. En aquesta finestra apareixerà una nova secció per a desistir de l'última sol·licitud presentada, ací haurà de pressionar el botó «Desistir participació»

| Cursos PIALP - Anglés Conv. 2018/2019                                                                                                    |                                            | 3                                            |  |  |
|----------------------------------------------------------------------------------------------------|--------------------------------------------|----------------------------------------------|--|--|
| Sol·licitud                                                                                                    |                                            |                                              |  |  |
| La seua Sol·licitud PRESENTADA                                                                                                    |                                            |                                              |  |  |
| Amb l'última sol·licitud presentada "VA CONFIRMAR EL SEU DESIG DE PARTICIPAR" en els<br>Cursos PIALP - ANGLÈS.<br>Descarregar PDF de la sol·licitud                                                                                                    | Data de Presentació<br>21/06/2018 09:32:42 | Número de Sol·licitud<br>PIALP-ING-000000042 |  |  |
| Reference informació Docent                                                                                                    |                                            |                                              |  |  |
| Docent Document Nom i cognoms :                                                                                                    |                                            |                                              |  |  |
| Centre 46004024 - CEIP FRANCESC CARRÒS (FONT D'EN CARRÒS (LA) , VALÈNCIA)                                                                                                    |                                            |                                              |  |  |
| Termini de presentació de sol·licituds Des de : 05/06/2018 00:00:00 / Fins a : 25/06/2018 00:00:00                                                                                                    |                                            |                                              |  |  |
| Sol·licitud de participació en Cursos PIALP - ANGLÉS                                                                                                    |                                            |                                              |  |  |
| Si realitza esta sol·licitud manifesta que desitja DESISTIR de la seua participació en la present convocatòria. Si ho desitja, dins del termini de presentació, podrà variar la seua decisió i tornar a presentar una sol·licitud, accedint novament a esta opció |                                            |                                              |  |  |
| V Desist                                                                                                    | ir participació                            |                                              |  |  |
| - Rormativa                                                                                                    |                                            |                                              |  |  |
| <b>x</b>                                                                                                    |                                            |                                              |  |  |

En pressionar el botó «Desistir participació», el sistema generarà un número identificador de la sol·licitud de desistiment presentada. Podrà visualitzar la sol·licitud de desistiment en l'opció de menú "Les meues sol·licituds".

Podrà tornar a realitzar la seua sol·licitud de confirmació o desistiment de participació novament, però només es considerarà vàlida l'última sol·licitud presentada en un tràmit i si aquesta fora de desistiment, es considerarà que no participa en el tràmit. Quan la convocatòria estiga tancada, no es podrà desistir d'una sol·licitud.